**INTEGRATED** WITH PASSION

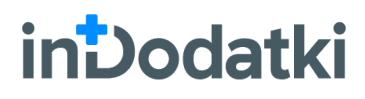

# Taksonomia produktów

## Instrukcja obsługi

Wersja: 1.8.0

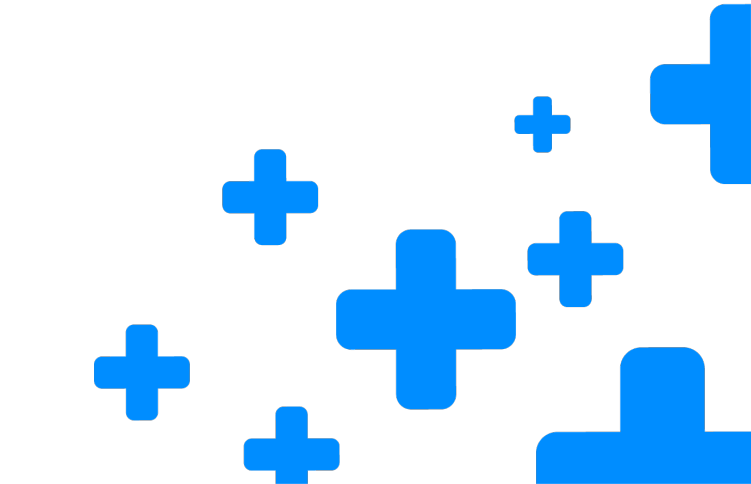

www.insolutions.pl // www.insklep.pl

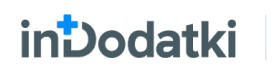

## inDodatki: Taksonomia produktów

Instrukcja obsługi

Wersja: 1.8.0

2020

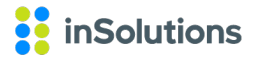

inSolutions spółka z ograniczoną odpowiedzialnością sp.k. 41-700 Ruda Śląska, ul. Bukowa 13 • NIP 648-25-59-251 • Regon 240182995 T: +48 32 370 00 23, +48 32 370 00 24 • F: +48 32 420 25 92 • E: insolutions@insolutions.pl

## Spis treści

| Spis treści           | 3  |
|-----------------------|----|
| Instalacja            | 4  |
| Pierwsze uruchomienie | 6  |
| Administracja         | 8  |
| Działanie             | 10 |
| Lista produktów       | 11 |
| Przypisz grupę        | 11 |
| Zarządzanie grupami   | 12 |
| Lista struktur        | 16 |
|                       |    |

## Instalacja

### KROK 1

Rozpoczęcie instalacji

Aby rozpocząć instalację **inDodatku: Taksonomia produktów**, należy uruchomić **plik instalacyjny programu**. Kreator instalacji zweryfikuje zawartość pakietu, a następnie wyświetli okno instalacji. Wcisnij przycisk "Dalej", aby kontynuować.

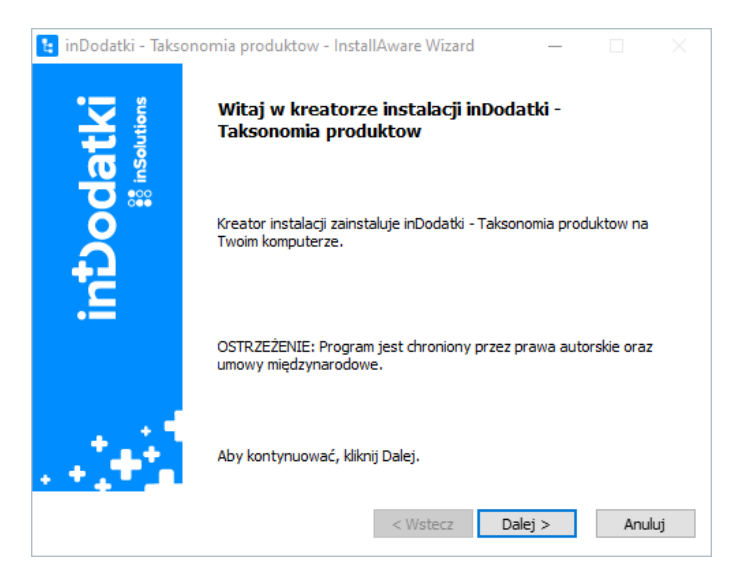

### **KROK 2**

Zapoznanie się z licencją

Kolejnym krokiem będzie **wyświetlenie okna z licencją programu**. Należy się z nią zapoznać i aby kontynuować instalację zaznaczyć pole "Akceptuję warunki Umowy licencyjnej", a następnie zatwierdzić przyciskiem "Dalej".

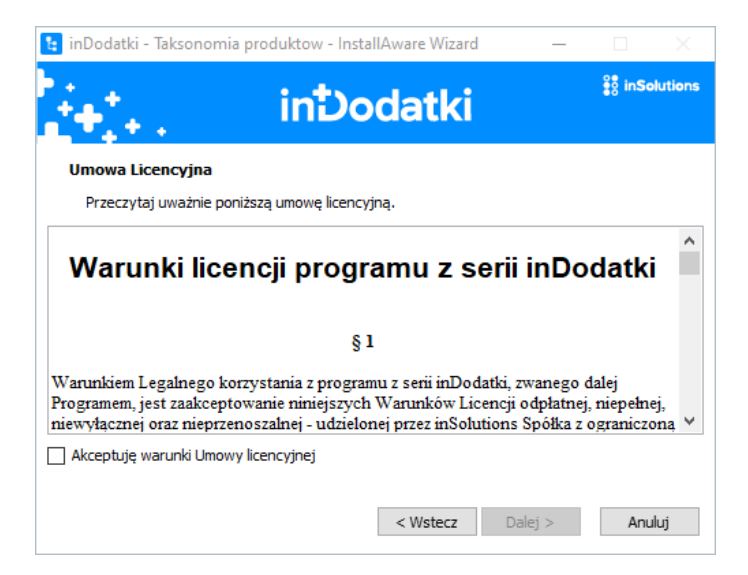

### inDodatki

Taksonomia produktów – Instrukcja obsługi

#### **INTEGRATED** WITH PASSION

### **KROK 3**

#### Wskazanie folderu docelowego

Kolejne wyświetlone okno pozwala **wybrać** katalog, w którym program ma zostać zainstalowany. Domyślną ścieżką jest "C:\Program Files (x86) \inSolutions\inDodatki -Taksonomia produktów", którą można w razie potrzeby zmienić. W tym kroku sprawdzane jest także, czy jest dostępna wymagana ilość miejsca na dysku.

| •⁺_ in⊅                                                                                                    | odatki                              | ີ≣ູ່ຶ່ື່§ inSoluti    |
|----------------------------------------------------------------------------------------------------|-------------------------------------|-----------------------|
| older docelowy                                                                                                    |                                     |                       |
|                                                                                                    | ainstalować pliki.                  |                       |
| Wybierz folder, w ktorym instalator ma z                                                                                                    |                                     |                       |
| Zainstaluj inDodatki - Taksonomia produl<br>Program Files (x86) \inSolutions\inDodatk                                                                                            | ktow w:<br>ki - Taksonomia produkto | W Zmień               |
| Vypierz tolder, w ktorym instalator ma z<br>Zainstaluj inDodatki - Taksonomia produl<br>Program Files (x86)\inSolutions\inDodat                                                  | ktow w:<br>ki - Taksonomia produkto | w Zmień               |
| Vypierz tolder, w ktorym instalator ma z<br>Zainstaluj inDodatki - Taksonomia produl<br>Program Files (x86)\inSolutions\inDodat<br>Folder docelowy                               | ktow w:<br>ki - Taksonomia produkto | W Zmień               |
| Vybierz folder, w ktorym instalator ma z<br>Zainstaluj inDodatki - Taksonomia produl<br>Program Files (x86)\inSolutions\inDodat<br>Folder docelowy<br>Wymagane miejsce na dysku: | ktow w:<br>ki - Taksonomia produkto | w Zmień<br>174,003 KB |

### **KROK 4**

#### Okno końcowe

Jeśli dostępna jest wystarczająca ilość miejsca oraz wybrany został odpowiedni katalog, w którym program ma zostać zainstalowany, należy nacisnąć przycisk "Dalej", który spowoduje **przejście na ekran końcowy**, za pomocą którego można jeszcze wrócić do poprzednich kroków lub przyciskiem "Dalej" przejść do potwierdzenia instalacji.

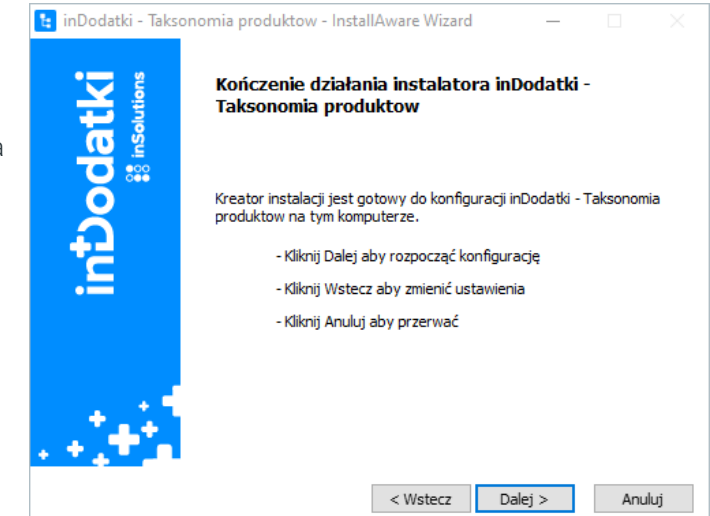

### KROK 5

### Potwierdzenie

W ostatnim kroku instalacji, wyświetlona zostanie **informacja o poprawnym zakończeniu** pracy instalatora. Możesz również zaznaczyć pole "Uruchom...", które pozwoli na uruchomienie instalowanego programu, po zamknięciu kreatora. Zamknij okno wciskając przycisk "Zakończ".

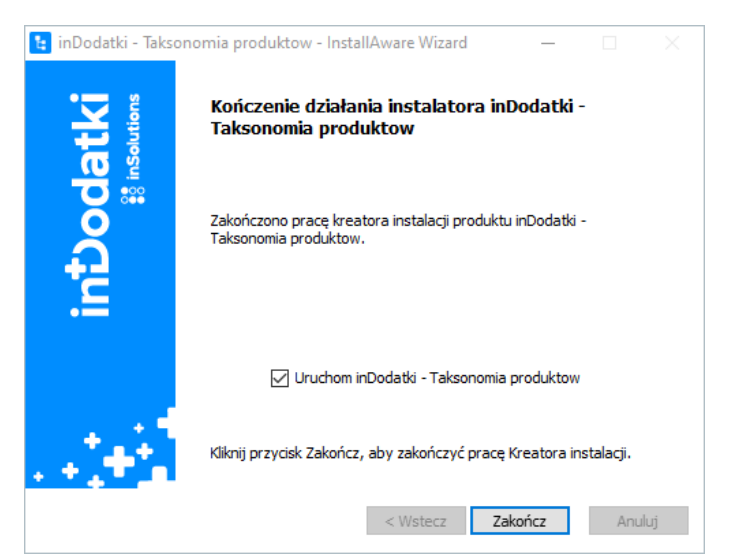

## **Pierwsze uruchomienie**

### KROK 1

Wybór bazy danych

inDodatki

Przy pierwszym uruchomieniu programu należy podać **dane dostępowe do bazy danych**, z której korzysta używany w Państwa firmie program Subiekt GT lub Navireo.

Należy wskazać adres serwera oraz sposób autoryzacji do bazy danych, po czym zatwierdzić przyciskiem "Połącz".

| odatki<br>🏽 insolutions | inDodatki<br><b>Taksonomia produktów</b><br>Wersja: 1.8.0 |   |
|-------------------------|-----------------------------------------------------------|---|
| into                    | Serwer: (local)                                           |   |
|                         | Użytkownik: user                                          | ] |
|                         | Hasło:                                                    | ] |
|                         | 🔋 WYJDŹ 🚔 POŁĄCZ                                          |   |

### **KROK 2**

#### Wybór podmiotu

Jeżeli podane zostały poprawne dane dostępowe, wyświetlone zostanie okno z wyborem podmiotu, w którym należy **wskazać pożądany podmiot** i zatwierdzić przyciskiem "Wybierz".

| System 🔺     |
|--------------|
| System 🔺     |
|              |
| Subiekt      |
| Subiekt      |
| Subiekt      |
| ×            |
| ót 🔽 Wybierz |
| 8            |

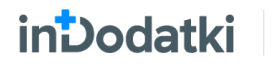

Taksonomia produktów – Instrukcja obsługi

#### **INTEGRATED** WITH PASSION

### **KROK 3**

#### Wybór licencji

Ostatnim krokiem konfiguracji wstępnej programu jest **wskazanie poprawnej licencji do programu**. Aby to wykonać, należy użyć przycisku "Wczytaj plik licencji", a następnie wskazać plik licencji przesłany wraz z programem.

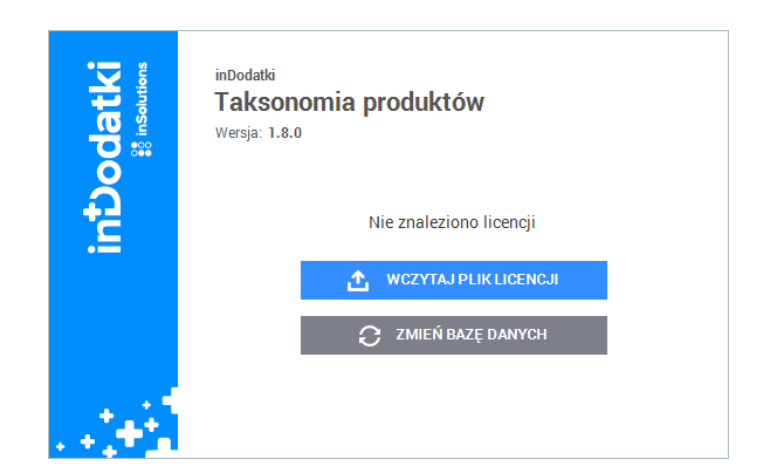

### **KROK 4**

#### Zalogowanie użytkownika

Po wskazaniu poprawnego pliku licencji można już rozpocząć pracę z programem. Aby tego dokonać, należy **zalogować się na swojego użytkownika** Subiekta GT/Navireo, wybierając go z listy i podając właściwe hasło, a następnie naciskając przycisk "Zaloguj".

| odatki<br>Si insolutions | inDodatki<br><b>Taksonomia produktów</b><br>Wersja: 1.8.0 |  |
|--------------------------|-----------------------------------------------------------|--|
| <b>H</b>                 | Użytkownik: Szef 🗸                                        |  |
|                          | 👔 WYJDŹ                                                   |  |

## Administracja

Po uruchomieniu programu **inDodatki: Taksonomia produktów** należy wejść w *Ustawienia programu.* Aby to zrobić należy użyć **przycisku z ikoną trybików**, dostępnego w prawym górnym rogu programu.

| Administra | acja                                 |      |        | ×      |
|------------|--------------------------------------|------|--------|--------|
| Ogólne     | Administracja                        |      |        |        |
| Generow    | anie cech                            |      |        |        |
| Ger        | nerowanie cech                       |      |        |        |
| Prefix     | techy: ***                           |      |        |        |
| – Zarządza | anie strukturami                     |      |        |        |
| Mo         | żliwość definiowania wielu struktur  |      |        |        |
|            | Przepisuj towary do powielonych stru | ktur |        |        |
| - Import - |                                      |      |        |        |
| 🗸 Imp      | portuj zdjęcia z produktów           |      |        |        |
|            |                                      |      |        |        |
|            |                                      |      | Zapisz | Anuluj |

Dostępne ustawienia podzielone są na trzy sekcje:

1. Generowanie cech – po zaznaczeniu pola "Generowanie cech" włączamy możliwość generowania cech dla produktów dodawanych do taksonomii. Cechy tworzone są na podstawie tak zwanych aliasów, czyli skrótów grup, z uwzględnieniem nazwy całej gałęzi, w której grupa się znajduje.

<u>Przykład:</u> Dla domyślnej struktury o skrócie *Stru*, dla grupy *Dezodoranty*, której grupą nadrzędną jest grupa *Kosmetyki*, a prefiks to \*\*\* zostanie utworzona cecha \*\*\*/*Stru/Kosmetyki/Dezodoranty*.

- **2.** Zarządzanie strukturami określenie z ilu struktur produktów będziemy korzystać. Podczas pierwszego uruchomienia programu inDodatki: Taksonomia produktów zostaje domyślnie stworzona jedna struktura o nazwie *Struktura* oraz skrócie *Stru*.
  - Możliwość definiowania wielu struktur określenie z ilu struktur będziemy korzystać. Domyślnie parametr jest wyłączony, co oznacza że korzystamy z jednej struktury. W tym wypadku po wybraniu "Zarządzanie strukturami" zostanie wyświetlone okno

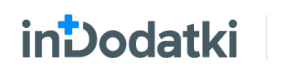

"Zarządzanie grupami w strukturze *Struktura*", w którym możemy zdefiniować całe drzewo struktury.

- Możliwość definiowania wielu struktur w przypadku włączenia tego parametru, po wybraniu "Zarządzanie strukturami" zostanie wyświetlone okno "Lista struktur" z poziomu której możliwe jest przejście w "Zarządzanie grupami struktury".
- Przepisuj towary do powielonych struktur zaznaczenie parametru umożliwia wykonanie powielenia struktury wraz z przypisanymi towarami do poszczególnych grup, w przeciwnym razie zostanie powielona tylko sama struktura grup.
- **3.** Importuj zdjęcia z produktów zaznaczenie parametru umożliwia przypisanie zdjęć produktów do grupy, podczas wykonywania operacji "Importuj z pliku".

## Działanie

in Dodatki

Program **inDodatki: Taksonomia produktów** pozwala kategoryzować produkty w programie. Ważne, aby zaznajomić się z następującymi pojęciami:

- Taksonomia ogół informacji, dotyczących uporządkowania produktów.
- Struktura nadrzędna, bazowa "grupa", wykorzystywana przez wybrany produkt inSolutions, do wyświetlania użytkownikom końcowym grup produktowych, które zostały zdefiniowane w taksonomii.
- Grupa wyróżnik uporządkowania towaru, znajdujący się w danej strukturze, mogący zawierać podgrupy bądź będący podgrupą innej grupy. W obrębie danej struktury, grupy posiadają ustaloną przez użytkownika hierarchię. To do grup przypisane są towary, przy czym jeden towar może się znajdować w wielu grupach, ale nie może być dwa razy dodany do tej samej grupy.

Program podzielony jest na dwie części:

- Lista produktów lista wszystkich produktów dostępna w systemie źródłowym wraz z opcjami umożliwiającymi: zarządzanie strukturą, przypisywanie kategorii do danych produktów jak i generowanie cech dla struktur.
- **2.** Lista struktur lista produktów dostępnych, dodanych w danej grupie wraz z opcjami umożliwiającymi usuwanie produktów z grup lub zmianę rankingu.

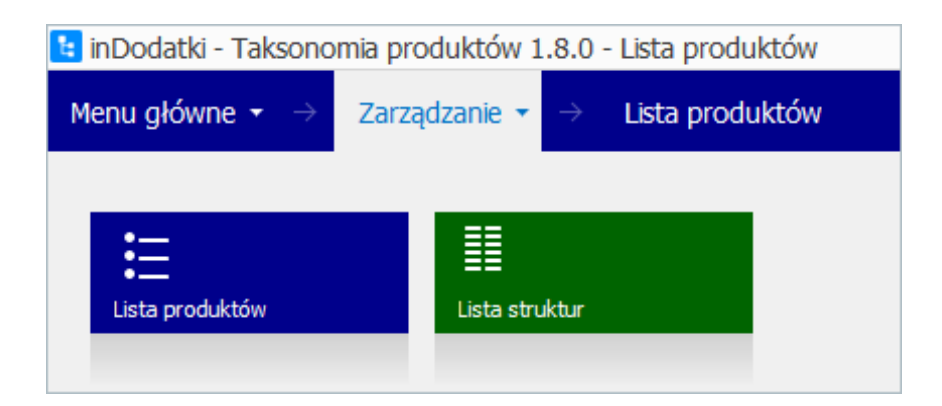

### Lista produktów

Na liście produktów dostępne są wszystkie produkty dostępne w systemie źródłowym wraz z opcjami:

- 1. Przypisz grupę opcja umożliwiająca przypisanie wybranych towarów do grupy.
- 2. Zarządzanie grupami opcja umożliwiająca tworzenie/edytowanie/usuwanie struktur oraz grup.
- **3.** Tłumaczenie grup opcja umożliwiającą wprowadzenie tłumaczeń nazw, opisu oraz opisu HTML grup (jeśli tylko w systemie mamy włączoną obsługę języków).
- **4.** Generuj cechy dla struktury opcje umożliwiające wygenerowanie/odbudowanie cech towarów dla wybranej struktury.

| 😉 inDodatki - Taksonon     | nia produktów 1.8.0 - Lista produl            | któw                            |               |             |        |              | -           | 8 × |
|----------------------------|-----------------------------------------------|---------------------------------|---------------|-------------|--------|--------------|-------------|-----|
| Menu główne 👻 $ ightarrow$ | Zarządzanie $\star \rightarrow -$ Lista produ | któw                            |               |             |        |              | 🗾 📈 🐾       | i   |
| Operacje ^                 | Filtry                                        |                                 |               |             |        |              |             |     |
| Przypisz grupę             | Cecha: Wybierz cechę                          | V X Grupa: Wybierz grupę        | v× Q          |             |        |              |             |     |
| 💋 Pokaż grupę              | Symbol                                        | Nazwa                           | Kod kreskowy  | Jedn. miary | Тур    | Zablokowany  | Grupa       |     |
| Zarzadzanie                | 9                                             |                                 |               |             |        |              |             | ^   |
| strukturą                  | BANAW200                                      | Balsam do ciała nawilżający 20  | 5901024250844 | szt.        | Towar  |              | Podstawowa  |     |
| Zarządzanie<br>strukturami | BANAWULTRA250                                 | Balsam do ciała ultranawilżenie | 5901024250644 | szt.        | Towar  |              | Podstawowa  |     |
| 📜 Tłumaczenie grup         | BAREG200                                      | Balsam do ciała intensywnie re  | 5901024250444 | szt.        | Towar  |              | Podstawowa  |     |
| Struktury                  | DOSTAWA                                       | Dostawa do klienta              |               | szt.        | Usługa |              | Podstawowa  |     |
|                            | DZFOREVER                                     | Forever dezodorant 100ml        | 5901124350468 | szt.        | Towar  |              | Dezodoranty |     |
|                            | DZSO100                                       | So dezodorant perfumowany 1     | 5903364206499 | szt.        | Towar  |              | Dezodoranty |     |
|                            | DZSO20                                        | So dezodorant perfumowany 2     | 5903364204877 | szt.        | Towar  |              | Dezodoranty |     |
|                            | DZSO50                                        | So dezodorant perfumowany 5     | 5903364203511 | szt.        | Towar  |              | Dezodoranty |     |
|                            | PEFLEUR15                                     | Fleur 15ml perfumy toalet.      | 5903192016406 | szt.        | Towar  |              | Perfumy     |     |
|                            | PESO20                                        | So perfumy 20ml                 | 5902812179392 | szt.        | Towar  |              | Perfumy     |     |
|                            | PESO30                                        | So perfumy 30ml                 | 5902812134391 | szt.        | Towar  |              | Perfumy     |     |
|                            | PESO50                                        | So perfumy 50ml                 | 5900232204861 | szt.        | Towar  |              | Perfumy     |     |
|                            | PEWTK50                                       | WTK perfumy 50 ml               | 5902454300611 | szt.        | Towar  |              | Perfumy     |     |
|                            | PEWTK75                                       | WTK perfumy 75 ml               |               | szt.        | Towar  | $\checkmark$ | Perfumy     |     |
|                            | POYAR01                                       | Pomadka długotrwała 01          | 5902454131710 | szt.        | Towar  |              | Pomadki     |     |
|                            | POYAR02                                       | Pomadka długotrwała 02          | 5902178003218 | szt.        | Towar  |              | Pomadki     |     |
|                            | POYAR03                                       | Pomadka długotrwała 03          | 5900232200214 | szt.        | Towar  |              | Pomadki     |     |
|                            | PUYAR06                                       | Puder w kamieniu 06             | 5900232200542 | szt.        | Towar  |              | Pudry       |     |
|                            | PUYAR07                                       | Puder w kamieniu 07             | 5900232200573 | szt.        | Towar  |              | Pudry       |     |
|                            | REKLAMÓWKA                                    | Reklamówka                      |               | szt.        | Towar  |              | Podstawowa  |     |
|                            | SMARTFON                                      | Smartfon                        |               | szt.        | Towar  |              | Podstawowa  | ~   |
| Eks                        | portuj [F4] Odśwież [F5]                      |                                 |               |             |        |              |             |     |
| Zalogowany: Szef Podn      | niot: Sub20200630                             |                                 |               |             |        |              |             |     |

### Przypisz grupę

Aby przypisać towary do grupy, należy na liście produktów zaznaczyć wybrane towary (możliwe jest zaznaczenie zbiorcze wielu produktów). Następnie należy z menu po lewej stronie użyć opcji "Przypisz grupę". Otworzy się okno "Przypisanie zbiorcze".

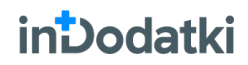

Można przypisać do jednej lub wielu grup, a następnie zapisać przyciskiem z ikoną ołówka, co spowoduje wyświetlenie okna podsumowania. Jeżeli dany towar już znajdował się w wybranej grupie/grupach, to w wierszu raportu, który go dotyczy, pojawi się informacja typu *Ostrzeżenie* z odpowiednim komunikatem.

| Przy | /pisanie zbiorcze                                |             | × |
|------|--------------------------------------------------|-------------|---|
| - W  | /ybierz grupę, do której chcesz przypisać towary |             |   |
|      | Wybierz grupę                                    | ¥           | Ø |
|      | Nazwa                                            | ]           |   |
|      | 🔺 📃 Struktura                                    |             |   |
|      | Dezodoranty   Dla mężczyzn   Perfumy             | -           |   |
|      | ×                                                | 0<br>0<br>0 |   |

### Zarządzanie grupami

W zależności od ustawienia opcji "Możliwość definiowania wielu struktur", po wybraniu "Zarządzaj grupami" pojawia się "Lista struktur" lub "Zarządzanie grupami w strukturze".

W oknie "Lista struktur" dostępne są opcje:

- Dodaj strukturę opcja umożliwiająca tworzenie nowej struktury.
- 2. Edytuj strukturę opcja umożliwiająca edytowanie struktury.
- Usuń strukturę opcja umożliwiająca usunięcie struktury (usunąć można jedynie strukturę nie posiadającą grupy).
- Zarządzaj grupami struktury opcja umożliwiająca dodawanie/edytowanie /usuwanie grup w danej strukturze.

| sta | struktur |           |         |
|-----|----------|-----------|---------|
|     | Skrót    | Nazwa     |         |
| ٩   |          |           | 0       |
| Þ   | Stru     | Struktura |         |
|     | inPOS    | inPOS     |         |
|     | inPOS 2  | inPOS 2   |         |
|     | inTradus | inTradus  |         |
|     |          |           |         |
|     |          |           |         |
|     |          |           |         |
|     |          |           | 90      |
|     |          |           |         |
|     |          |           |         |
|     |          |           |         |
|     |          |           |         |
|     |          |           |         |
|     |          |           |         |
|     |          |           |         |
|     |          |           |         |
|     |          |           |         |
|     |          |           |         |
| _   |          |           |         |
|     |          |           | Zamknij |

5. Powiel – opcja umożliwiająca powielenie struktury. W zależności od ustawienia opsji "Przepisuj towary do powielonych struktur" powielone zostaną również powiązania produktów do poszczególnych grup.

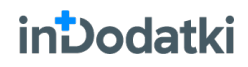

Taksonomia produktów – Instrukcja obsługi

#### **INTEGRATED** WITH PASSION

Jeśli pracujemy tylko z **jedną strukturą** (znacznik "Możliwość definiowania wielu struktur" jest wyłączony) to po wybraniu "Zarządzaj grupami" pojawia się okno "Zarządzanie grupami w strukturze".

Opis dostępnych opcje poniżej.

| Nazwa     |            | Skrót             | Opis                       |            | Aktywny      |
|-----------|------------|-------------------|----------------------------|------------|--------------|
| Struktura |            | Stru              |                            |            | ~            |
| ⊿ Dezod   | oranty     | Dezodora          |                            |            |              |
| DI        | a mężczyzn | Dla mężc          |                            |            | $\checkmark$ |
| Perfur    | ny         | Perfumy           |                            |            |              |
|           |            |                   |                            |            |              |
|           |            |                   |                            |            |              |
|           |            |                   |                            |            |              |
|           |            |                   |                            |            |              |
|           |            |                   |                            |            | -            |
|           |            |                   |                            |            |              |
|           |            |                   |                            |            |              |
|           |            |                   |                            |            |              |
|           |            |                   |                            |            |              |
|           |            |                   |                            |            |              |
|           |            |                   |                            |            |              |
|           |            |                   |                            |            |              |
|           |            |                   |                            |            |              |
|           |            |                   |                            |            |              |
|           |            |                   |                            |            |              |
|           |            |                   |                            |            |              |
|           |            |                   |                            |            |              |
|           | 🚹 Ab       | y zmienić kolejno | ść grupy należy użyć klawi | isza SHIFT |              |
|           |            |                   |                            |            |              |

### Dodaj strukturę

Używając przycisku "Dodaj strukturę", wywołujemy **okno dodawania nowej struktury**. Należy zdefiniować nazwę oraz skrót (może mieć maksymalnie 5 znaków). Pole "Opis" nie jest wymagane. Następnie zatwierdzamy zmiany przyciskiem "Zapisz".

| Lis | ta | struktur | ×             |
|-----|----|----------|---------------|
|     |    | Skrót    | Nazwa         |
|     | ٩  |          |               |
|     | ۲  | Stru     | Struktura     |
|     | St | truktura | × .           |
|     |    |          |               |
|     |    | Nazwa:   |               |
|     |    | Skrót:   |               |
|     |    | Opis:    | ^             |
|     |    |          |               |
|     |    |          |               |
|     |    |          | ~             |
|     |    |          |               |
|     |    |          |               |
|     |    |          | Zapisz Anuluj |
|     |    |          |               |
|     |    |          |               |
|     |    |          |               |
|     |    |          | Zamknij       |
|     |    |          | Lumin ij      |

#### Zarządzaj grupami struktury

Po wybraniu na "Liście struktur" opcji "Zarządzaj grupami struktury" lub po wybraniu z "Listy produktów" opcji "Zarządzaj grupami" (jeśli pracujemy przy wyłączonym znaczniku "Możliwość definiowania wielu struktur") pojawia się okno na którym dostępne są opcje:

1. Dodaj grupę – opcja umożliwiająca tworzenie nowej grupy.

### inDodatki

#### **INTEGRATED** WITH PASSION

- Edytuj grupę opcja umożliwiająca edytowanie grupy.
- Usuń grupę opcja umożliwiająca usuwanie grupy.
- 4. Zmiana aktywności opcja umożliwiająca włączenie/wyłączenie aktywności danej grupy.
  III Aktywność można także zmienić zaznaczając/odznaczając znacznik "Aktywny" przy wybranej kategorii.
- Importuj z pliku opcja umożliwiająca import grup wraz z przypisanymi produktami z pliku \*.csv.
- Zwiń/Rozwiń opcja umożliwia zwijanie/rozwijanie struktury danej grupy.

| INC | zwa     | Skrót        | Opis | Aktywny 🦷                                                                                                    |
|-----|---------|--------------|------|----------------------------------------------------------------------------------------------------|
| inF | POS     | inPOS        |      |                                                                                                    |
|     | Chleby  | Chleby       |      |                                                                                                    |
| 4   | Bułki   | Bułki        |      | Image: A state of the state of the state |
|     | Pszenne | e Pszenne    |      |                                                                                                    |
|     | Żytnie  | Żytnie       |      |                                                                                                    |
| 4   | Ciasta  | Ciasta       |      |                                                                                                    |
|     | Torty   | Torty        |      |                                                                                                    |
|     | Ciastec | zka Ciastecz |      |                                                                                                    |
|     | Kruche  | Kruche       |      |                                                                                                    |
|     |         |              |      | -1                                                                                                    |
|     |         |              |      |                                                                                                    |

Po wprowadzeniu grupy można zmienić jej miejsce w drzewie. W tym celu należy zaznaczyć wybraną kategorię, a następnie przeciągnąć ją w odpowiednie miejsce w drzewie. Przytrzymując klawisz *SHIFT* podczas przeciągania grupy, umieszczamy ją na tym samym poziomie hierarchii, co grupa, na którą upuścimy przenoszoną grupę. Bez wciśnięcia tego klawisza, przenoszona grupa staje się podgrupą wskazanej.

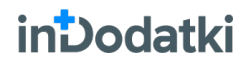

Taksonomia produktów – Instrukcja obsługi

#### **INTEGRATED** WITH PASSION

### Dodaj grupę

Po wybraniu "Dodaj grupę" pojawia się okno w którym trzeba zdefiniować tylko jej nazwę oraz skrót, który musi być unikalny (automatycznie system tworzy go na podstawie podanej nazwy). Pozostałe pola są nieobowiązkowe.

| ządzanie grupami w | strukturze "St | ruktura" |        |            |          |
|--------------------|----------------|----------|--------|------------|----------|
| Nazwa<br>Struktura | Skrót Opis     | ;        |        | Aktywny    | 0        |
| Grupa              |                |          |        | ×          |          |
| Ogólne Zdjęcia     | Załączniki     |          |        |            | Ĺ        |
| Nazwa:             |                |          |        |            | P        |
| Skrót:             |                |          |        |            | <b>Y</b> |
| Opis:              |                |          |        | ^          | 2        |
|                    |                |          |        |            | 1        |
|                    |                |          |        | ¥          | ľ        |
| Opis HTML:         |                |          |        |            |          |
|                    |                |          |        | ~          |          |
|                    |                |          |        |            |          |
|                    |                |          |        |            |          |
|                    |                |          |        |            |          |
|                    |                |          |        |            |          |
|                    |                |          |        |            |          |
|                    |                |          | Zapisz | Anuluj     | E        |
|                    |                |          |        | proc. rano |          |

### Generuj cechy dla struktury

Jeśli w "Administracji" włączona jest opcja "Generowanie cech", wówczas po wybraniu "Generuj cechy dla struktury" pojawia się okno "Generowanie cech".

Po wskazaniu struktury i wybraniu "Generuj cechy" utworzone zostają cechy dla danej

| Generowanie cech                              | ×   |
|-----------------------------------------------|-----|
| Struktura: Wybierz strukturę<br>Generuj cechy | V X |

struktury. Cechy tworzone są na podstawie tzw. *Aliasów*, czyli skrótów grup z uwzględnieniem nazwy całej gałęzi, w której grupa się znajduje.

<u>Przykład:</u> Dla domyślnej struktury o skrócie *Stu*, dla grupy *Dezodoranty*, której grupą nadrzędną jest grupa *Kosmetyki*, a prefiks to \*\*\*, zostanie utworzona cecha \*\*\*/*Kosmetyki/Dezodoranty*.

Po zakończeniu generowania cech zostanie wyświetlony raport, w którym będą widoczne wszystkie utworzone cechy.

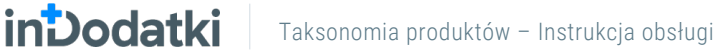

### Lista struktur

Na liście struktur możliwe jest wyświetlenie wszystkich produktów znajdujących się w danej grupie. W tym celu należy wskazać strukturę oraz grupę (jeśli pracujemy tylko z jedną strukturą, wówczas wskazujemy tylko grupę). Na liście struktur dostępne są opcje:

- 1. Usuń przypisanie umożliwia pojedyncze lub grupowe usunięcie powiązania produktu z grupą.
- 2. Przenieś na początek listy umożliwia przeniesienie wybranej pozycji na sam początek listy rankingu.
- **3.** Przenieś pozycję wyżej umożliwia przeniesienie wybranej pozycji o jedną pozycję do góry na liście rankingu.
- **4. Przenieś pozycję niżej** umożliwia przeniesienie wybranej pozycji o jedną pozycję w dół na liście rankingu.
- 5. Przenieś na koniec listy umożliwia przeniesienie wybranej pozycji na sam koniec listy rankingu.
- 6. Odśwież umożliwia odświeżenie listy produktów przypisanych do grup.

| 😉 inDodatki - Tak | ksonomia produktów 1.8.0            | - Lista sti | ruktur          |                 |           |                                    |                                 |                                  |     |     |              | - 0 | P ×      |
|-------------------|-------------------------------------|-------------|-----------------|-----------------|-----------|------------------------------------|---------------------------------|----------------------------------|-----|-----|--------------|-----|----------|
| Menu główne 👻     | ightarrowZarządzanie 🕶 $ ightarrow$ | Lista st    | truktur         |                 |           |                                    |                                 |                                  |     |     | 1            | ۰,  | Û        |
| Struktura: Strukt | tura v ×                            |             |                 |                 |           |                                    |                                 |                                  |     |     |              |     |          |
| Grupa internetowa |                                     |             | Produkty        |                 |           |                                    |                                 |                                  |     |     |              |     |          |
| Nazwa             |                                     | P           | rzeciągnij tuta | ij nagłówek kol | umny, jei | śli ma ona być podstawą grupowania |                                 |                                  |     |     |              |     | 0        |
| Struktura         |                                     |             |                 | Lp.             |           | - Symbol                           | Nazwa                           | Opis                             | B2B | B2C |              |     |          |
| ∡ Dezodorant      | ty                                  |             |                 | :               | 3         | PEWTK50                            | WTK perfumy 50 ml               | Markowy produkt włoski           |     |     |              |     |          |
| Dla męż           | żczyzn                              |             |                 |                 | 2         | WOBLACK50                          | Black Tiger woda toaletowa 50ml | Produkt dla prawdziwych mężcz    | . 🗵 |     |              |     |          |
| Dla kobi          | iet                                 |             |                 | 1               | 1         | PEWTK75                            | WTK perfumy 75 ml               | Markowy produkt włoski           |     |     |              |     | 0        |
| Perfumy           |                                     |             |                 |                 | D         | WOBLACK70                          | Black Tiger woda toaletowa 70ml | Produkt dla prawdziwych mężcz    | . 🗸 |     | $\checkmark$ |     | <u> </u> |
|                   |                                     |             |                 |                 | D         | WOBLACK100                         | Black Tiger woda toaletowa 100m | I Produkt dla prawdziwych mężcz  | . 🗆 |     | $\checkmark$ |     |          |
|                   |                                     | •           | •               |                 | D         | DZFOREVER                          | Forever dezodorant 100ml        | Dezodorant o miłym leśnym zap    | . 🗆 |     |              |     | E        |
|                   |                                     |             |                 |                 | 0         | BANAW200                           | Balsam do ciała nawilżający 200 | . Balsam do Ciała Nawilżający 20 | . 🗆 |     |              |     | •        |
|                   |                                     | 100         |                 |                 |           |                                    |                                 |                                  |     |     |              |     |          |
|                   | Eksportuj [F4] Odśwież [F5          | 1           |                 |                 |           |                                    |                                 |                                  |     |     |              |     |          |
| Zalogowany: Szef  | Podmiot: Sub20200630                |             |                 |                 |           |                                    |                                 |                                  |     |     |              |     |          |